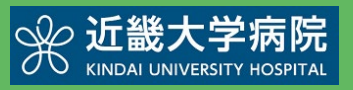

|                                                                     | 通院支                                                                       | 援アプリ                                                                            | J                                   |                                       |  |  |
|---------------------------------------------------------------------|---------------------------------------------------------------------------|---------------------------------------------------------------------------------|-------------------------------------|---------------------------------------|--|--|
|                                                                     | らくら<br>ご利り<br>、<br><sup>スマー</sup> 、<br><sup>スマー</sup>                     | く会<br>日案<br>トフォンで<br>る会計!                                                       | )<br>1<br>1                         |                                       |  |  |
|                                                                     | ★ 6< 近畿大学 近畿大学                                                            | 6<会計<br>单病院<br>⊂郎                                                               |                                     |                                       |  |  |
|                                                                     | 2023 年12月12<br>本日のお支払いをら<br>以下のボタンを押して<br>らくらく会                           | 日<br>くらく会計にする場合は、<br>こください。<br>計でお支払い                                           |                                     |                                       |  |  |
|                                                                     | お支払い履歴<br>設定                                                              |                                                                                 | >                                   |                                       |  |  |
|                                                                     |                                                                           |                                                                                 |                                     |                                       |  |  |
| ▼ iOS<br>▲ App Store<br>からダウンロード                                    |                                                                           | ▼ Android<br>Google F<br>で手に入れよ                                                 | Play                                |                                       |  |  |
| ※本サービス<br>-コンシェルミ<br>インストール<br>«AppleおよびAppleロ<br>«Google Play およびの | 、をご利用いた<br>ジュ」のアプリ・<br>する必要があり<br>ゴは、AppleInc.の商標で<br>Google Playロゴは、Goog | だくためには、「<br>ケーションをフ<br>つます。<br><sup>す, AppStore(はAppleInd</sup><br>le LLCの商標です。 | <sup>-</sup> HOPE<br>スマート<br>のサービスマ | LifeMark<br>フォンに<br><sup>/ークです。</sup> |  |  |
|                                                                     |                                                                           |                                                                                 |                                     |                                       |  |  |

HOPE コンシェルジュ

検索

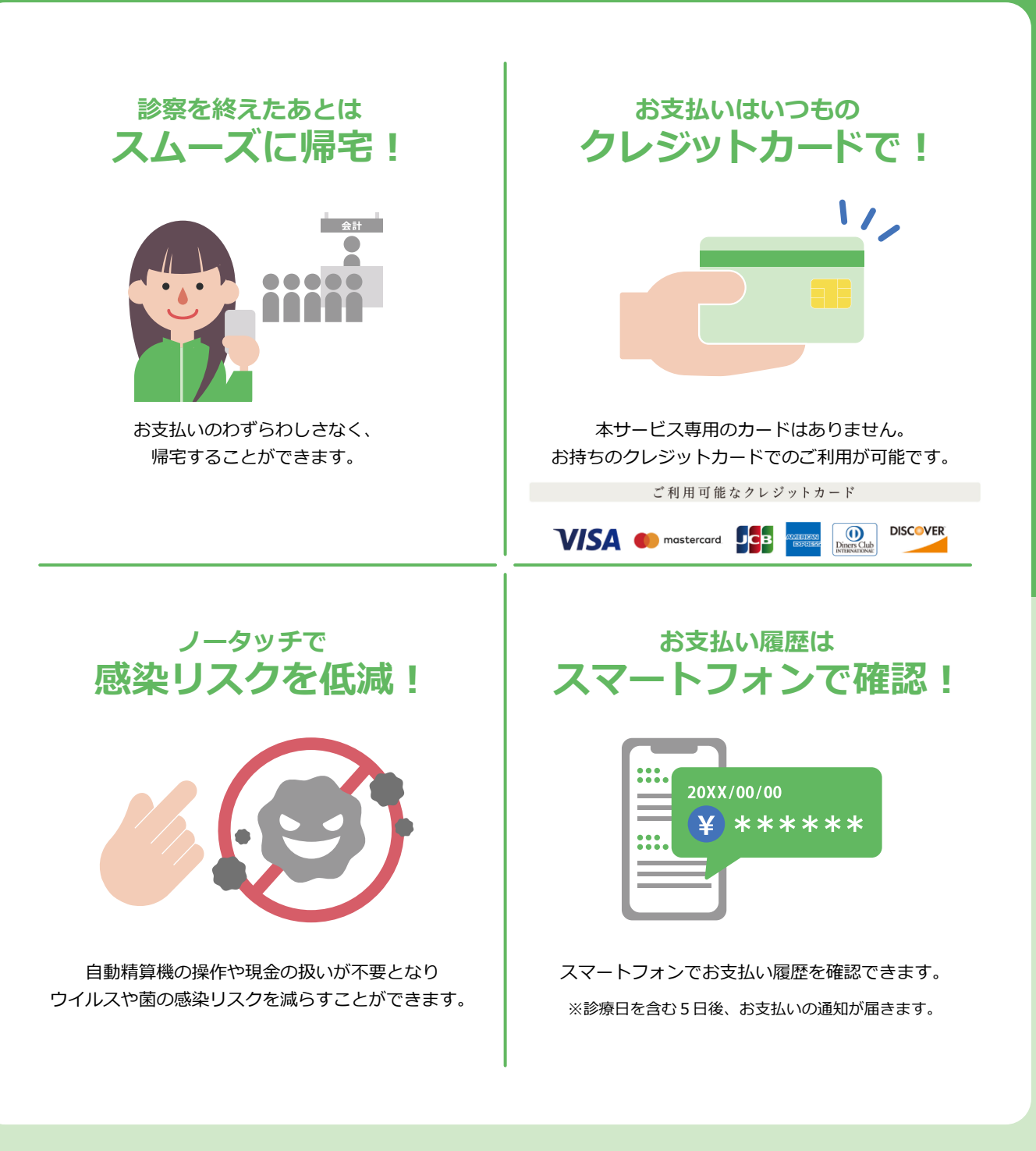

## 準備1 アプリケーションの準備

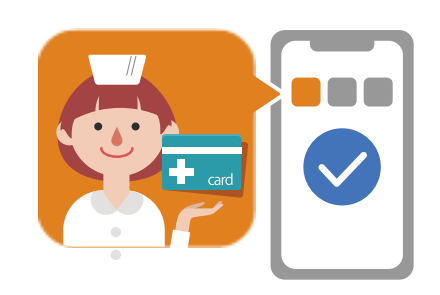

※本サービスをご利用いただくためには、「HOPE Life Mark-コンシェルジュ」のアプリケーションをスマー トフォンにインストールする必要があります。

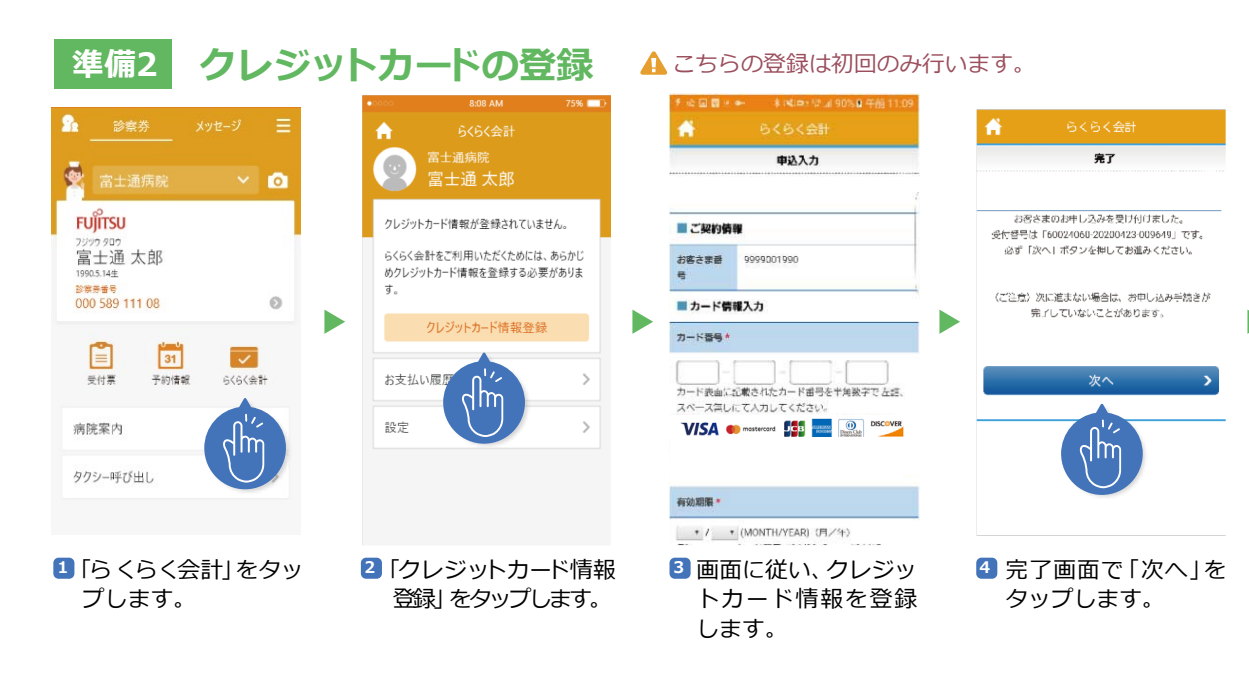

5 登録が完了すると「ら くらく会計でお支払 い」ボタンが表示され、準備完了です。

※画面はイメージです。

Ĥ

2019年12月12日

お支払い履歴

設定

以下のボタンを押してください。

\_\_\_\_

本日のお支払いをらくらく会計にする場合は、

\_\_\_\_\_

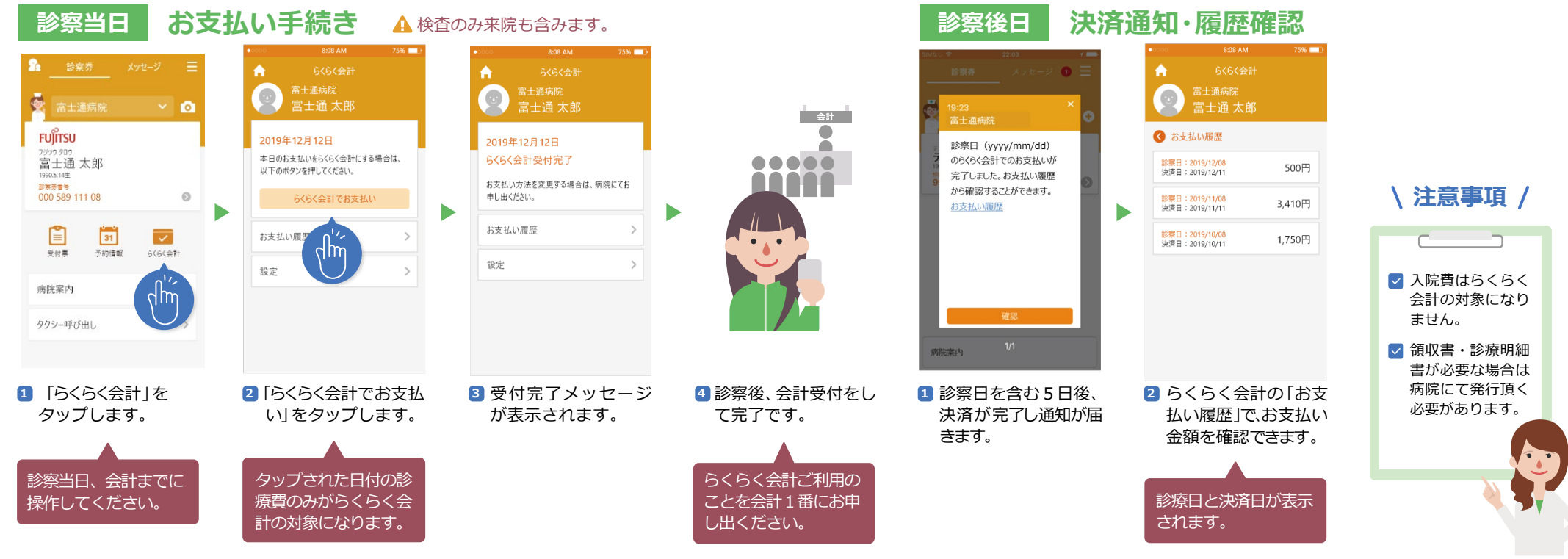